## Beschreibung für MyWay Pro-Routen mit Beacons

Beacons funktionieren mit der sog. Bluetooth-Technologie. Damit während der Navigation also Beacons von MyWay Pro erkannt werden können, muss in den IOS-Einstellungen Bluetooth aktiviert werden.

Durch die Funktionserweiterung, Beacons erkennen zu können, kann in MyWay Pro zusätzliche Information während der Navigation angezeigt werden. Dies können beispielsweise Links sein, welche Sie bei Bedarf aktivieren können. Ebenso ist aber auch das Abspielen von Audio-Dateien, oder die textuelle Beschreibung eines Ortes möglich. Generell sollen aber keine spezifischen Angaben bezüglich Beschaffenheit des Weges, Orientierungshilfen etc. gegeben werden. Diese Informationen sollen explizit in den Beschreibungen der jeweiligen Routenpunkte vorhanden sein.

In MyWay Pro ist es aktuell nicht möglich, Routen welche mit Beacons ausgestattet sind, in der Routenübersicht zu erkennen. Ist eine MyWay Pro-Route aber mit Beacons ausgestattet, werden diese während der Navigation automatisch erkannt. Die jeweiligen Beacons werden nicht als Routenpunkte dargestellt. Daher erscheinen sie auch nicht nach dem Start einer Route in der Übersicht der Routenpunkte. Für die Erkennung eines Beacons, müssen Sie sich in der Nähe eines solchen befinden.

Gehen Sie für die Navigation einer entsprechenden Route wie folgt vor:

Starten Sie die gewünschte Route und wählen Sie die Richtung, in welcher Sie navigieren möchten.

Beacons werden während der Navigation auf einer Route von MyWay Pro automatisch erkannt, und die dazu gehörenden Informationen werden auch via VoiceOver vorgelesen. Falls Sie sich vom Beacon entfernen, verschwindet die Meldung automatisch. Das Fenster mit den Beacon-Informationen beinhaltet einen Titel, sowie optional eine Beschreibung und auch optional Links zu weiterführenden Informationen. Wenn Sie einen Link

schreibung und auch optional Links zu weiterführenden Informationen. Wenn Sie einen Link auswählen wird der Inhalt im Safari geöffnet. Um mit MyWay Pro fortzufahren, müssen sie dann die App wieder wechseln.

Das Fenster mit den Beacon-Informationen kann mit der Taste "OK" (am unteren Bildschirm-Rand in der Mitte) geschlossen werden. Selbstverständlich können die Infos aber jederzeit, sofern Sie sich noch in der Reichweite des Beacons befinden, wieder aufgerufen werden. Aktivieren Sie hierfür im oberen Drittel des Bildschirms am rechten Rand die Taste "Beacon-Info". Sie befinden sich nun wieder in den entsprechenden Beacon-Informationen.

Ist die App im Hintergrund erhalten Sie eine Push-Benachrichtigung, wenn Sie sich einem Beacon nähern. Sie können die Benachrichtigung und damit MyWay Pro öffnen, oder die Benachrichtigung ignorieren. Im zweiten Fall verschwindet die Mitteilung wieder, wenn Sie sich vom Beacon entfernen.

Wir wünschen viel Spass beim Ausprobieren!